在校外使用 CARSI 认证访问万方资源时,具体操作步骤如下:

第一步: 方法①通过万方知识服务平台首页, 点击登录, 选择右下角 CARSI

| 노 | - | H- |
|---|---|----|
| 뇠 | П |    |
|   |   |    |

| <b>日 万万数据</b><br>WANFANG DATA 首页 社区<br>知识服务平台 [220] |                                                   |                      | 登录 / 注册 线包 资源导航 返回旧版 |
|-----------------------------------------------------|---------------------------------------------------|----------------------|----------------------|
| <b>≜</b> na ana ana ana ana ana ana ana ana ana     |                                                   |                      | 更多>>                 |
| 万方智搜 🗾                                              | 登录                                                |                      | Q、检索 高级检索 检索历史       |
|                                                     |                                                   | 手机号快捷登录              |                      |
| 会议论文                                                | 请输入用户名/邮箱/手机号                                     |                      | 法规                   |
| 会议资源包括中文                                            | 请输入密码                                             | 找回密調                 |                      |
| 1982年,年收集3<br>文;外文会议主要<br>1985年以来世界名<br>论文共计766万篇4  | ■ +天内自动登录<br>登录<br>双迎来目119.163.44.1               | <b>快趣注册</b><br>31的用户 |                      |
|                                                     | 第三方账号登録<br>() () () () () () () () () () () () () |                      |                      |
|                                                     |                                                   |                      |                      |

名称中输入"齐鲁工业大学",点击"前往"。

| <b>正 万方数据</b><br>WARFANG DATA<br>知识服务平台 <b>122</b> 0 | 机构外部访问系统        | CERNET:<br>资源共享 |
|------------------------------------------------------|-----------------|-----------------|
|                                                      |                 |                 |
|                                                      | 通过您的所在的机构(学校、单  | 单位等)            |
|                                                      | 机构名称 请输入商校/机构名称 | 前往              |
|                                                      |                 |                 |

方法②输入网址 <u>https://fsso.wanfangdata.com.cn/,在下面界面的机构</u> 名称中输入"齐鲁工业大学",点击"前往"。

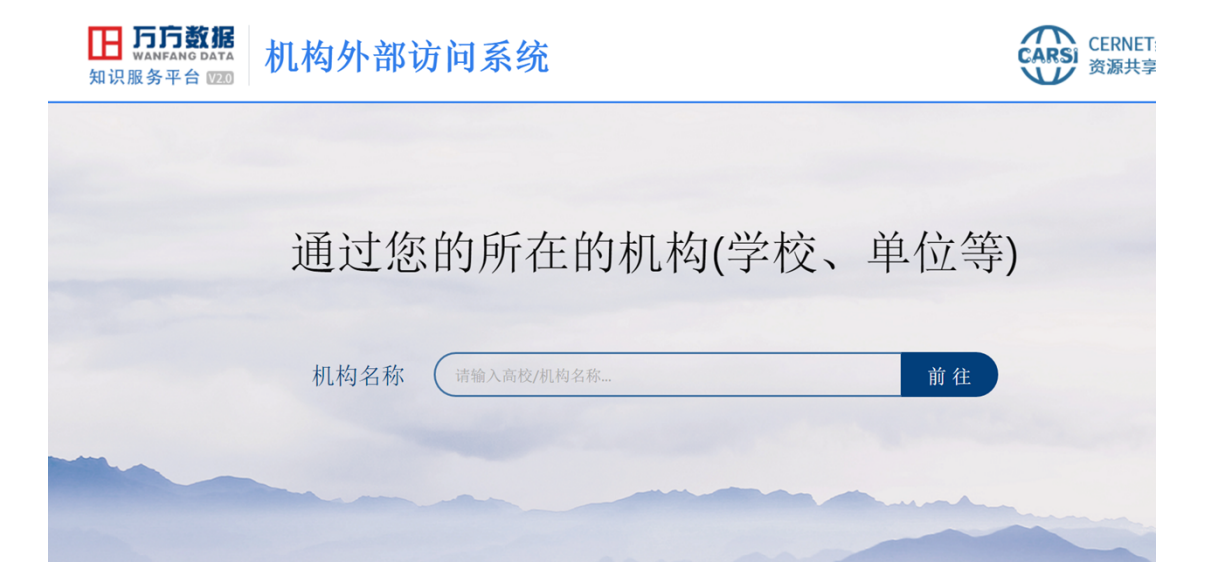

第二步:跳转到齐鲁工业大学统一身份认证平台,输入用户名密码(一网 通的账户和密码←点击)即可访问,登录后完成身份认证。

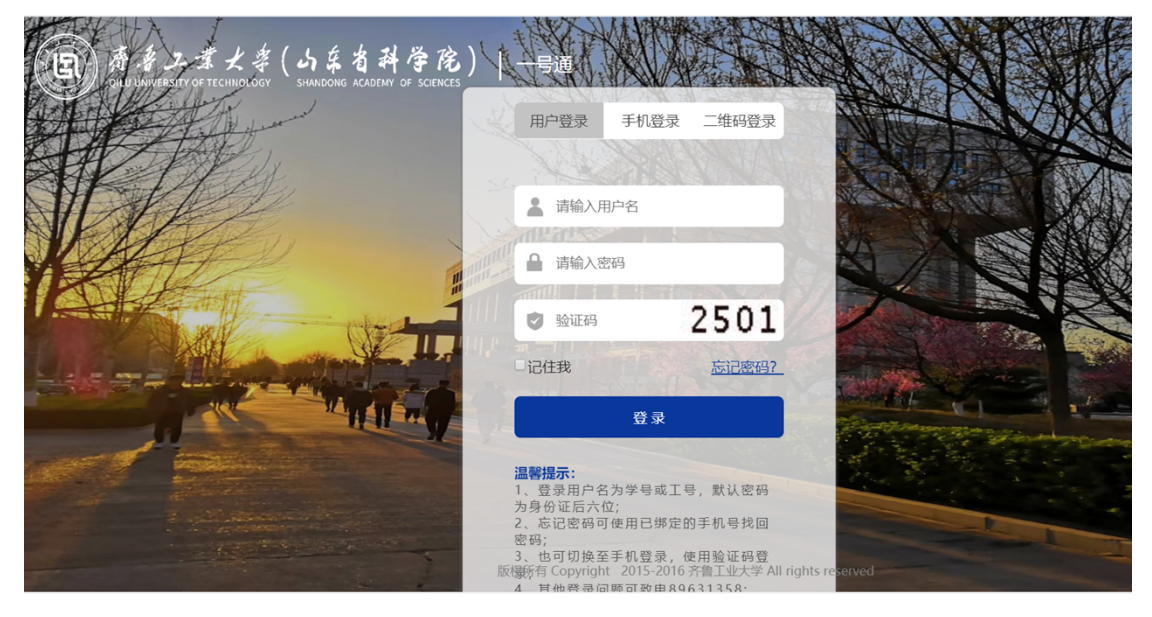

第三步:在授权页面选择 "Accept"后 (此步骤仅在第一次登陆时出现),

即可跳转至万方数据主页,下载使用万方资源!

| Our Identity Provider<br>(replace this placeholder with your<br>organizational logo / label)                                                                                                    | You are about to access the service:<br>万方数据知识服务平台 of wanfangdata<br>Description as provided by this service:         |
|----------------------------------------------------------------------------------------------------|----------------------------------------------------------------------------------------------------|
| Information to be Provided                                                                                                    | to Service<br>staff@du.edu.cn                                                                                         |
| nformation to the service every time you acces                                                                                                    | s it?                                                                                                    |
| nformation to the service every time you acces<br>Select an information release consent duration<br>O Ask me again at next login                                                                                                    | n:                                                                                                    |
| nformation to the service every time you acces<br>Select an information release consent duration<br>O Ask me again at next login<br>I agree to send my information this time                                                                                                    | n:<br>ne.                                                                                                    |
| nformation to the service every time you acces<br>Select an information release consent duration<br>Ask me again at next login<br>I agree to send my information this tim<br>Ask me again if information to be provided                                                                                                    | n:<br>ne.<br>d to this service changes                                                                                |
| <ul> <li>Information to the service every time you access</li> <li>Select an information release consent duration</li> <li>Ask me again at next login <ul> <li>I agree to send my information this tim</li> </ul> </li> <li>Ask me again if information to be provided <ul> <li>I agree that the same information will future.</li> </ul> </li> </ul>        | n:<br>ne.<br>d to this service changes<br>be sent automatically to this service in the                                |
| nformation to the service every time you acces<br>Select an information release consent duratio<br>Ask me again at next login<br>I agree to send my information this tim<br>Ask me again if information to be provided<br>I agree that the same information will future.<br>Do not ask me again                                                              | n:<br>ne.<br>d to this service changes<br>be sent automatically to this service in the                                |
| nformation to the service every time you acces<br>Select an information release consent duratio<br>Ask me again at next login<br>I agree to send my information this tim<br>Ask me again if information to be provided<br>I agree that the same information will the<br>future.<br>Do not ask me again<br>I agree that <b>all</b> of my information will the | n:<br>d to this service changes<br>be sent automatically to this service in the<br>pe released to <b>any</b> service. |

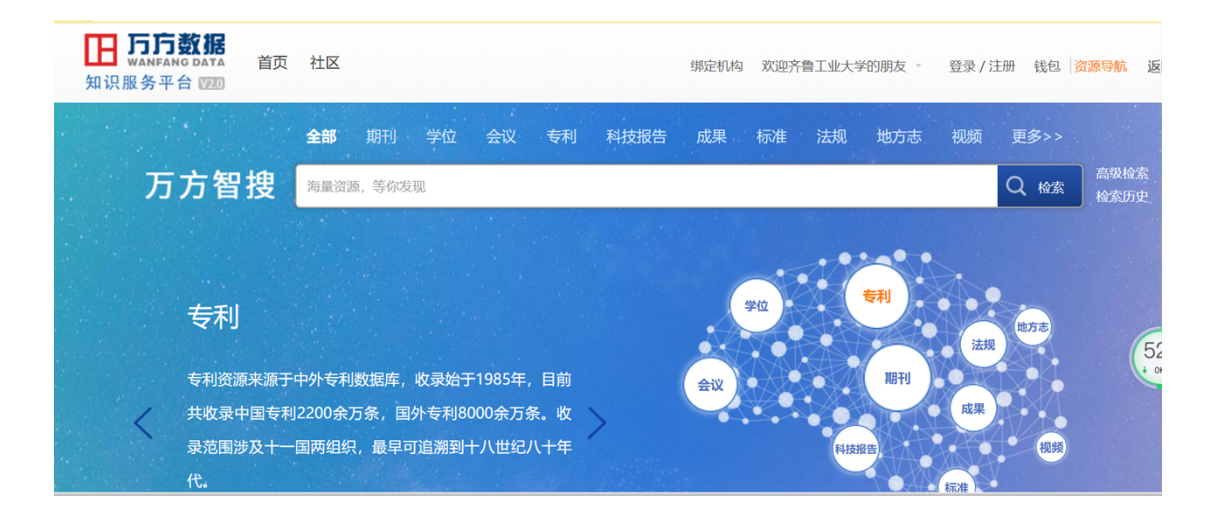